# Alibaba Cloud

云市场 User Guide

**Document Version:** 

C-J Alibaba Cloud

### Legal disclaimer

Alibaba Cloud reminds you to carefully read and fully understand the terms and conditions of this legal disclaimer before you read or use this document. If you have read or used this document, it shall be deemed as your total acceptance of this legal disclaimer.

- 1. You shall download and obtain this document from the Alibaba Cloud website or other Alibaba Cloud-authorized channels, and use this document for your own legal business activities only. The content of this document is considered confidential information of Alibaba Cloud. You shall strictly abide by the confidentiality obligations. No part of this document shall be disclosed or provided to any third party for use without the prior written consent of Alibaba Cloud.
- 2. No part of this document shall be excerpted, translated, reproduced, transmitted, or disseminated by any organization, company or individual in any form or by any means without the prior written consent of Alibaba Cloud.
- 3. The content of this document may be changed because of product version upgrade, adjustment, or other reasons. Alibaba Cloud reserves the right to modify the content of this document without notice and an updated version of this document will be released through Alibaba Cloud-authorized channels from time to time. You should pay attention to the version changes of this document as they occur and download and obtain the most up-to-date version of this document from Alibaba Cloud-authorized channels.
- 4. This document serves only as a reference guide for your use of Alibaba Cloud products and services. Alibaba Cloud provides this document based on the "status quo", "being defective", and "existing functions" of its products and services. Alibaba Cloud makes every effort to provide relevant operational guidance based on existing technologies. However, Alibaba Cloud hereby makes a clear statement that it in no way guarantees the accuracy, integrity, applicability, and reliability of the content of this document, either explicitly or implicitly. Alibaba Cloud shall not take legal responsibility for any errors or lost profits incurred by any organization, company, or individual arising from download, use, or trust in this document. Alibaba Cloud shall not, under any circumstances, take responsibility for any indirect, consequential, punitive, contingent, special, or punitive damages, including lost profits arising from the use or trust in this document (even if Alibaba Cloud has been notified of the possibility of such a loss).
- 5. By law, all the contents in Alibaba Cloud documents, including but not limited to pictures, architecture design, page layout, and text description, are intellectual property of Alibaba Cloud and/or its affiliates. This intellectual property includes, but is not limited to, trademark rights, patent rights, copyrights, and trade secrets. No part of this document shall be used, modified, reproduced, publicly transmitted, changed, disseminated, distributed, or published without the prior written consent of Alibaba Cloud and/or its affiliates. The names owned by Alibaba Cloud shall not be used, published, or reproduced for marketing, advertising, promotion, or other purposes without the prior written consent of Alibaba Cloud", "Alibaba Cloud. The names owned by Alibaba Cloud include, but are not limited to, "Alibaba Cloud", "Aliyun", "HiChina", and other brands of Alibaba Cloud and/or its affiliates, which appear separately or in combination, as well as the auxiliary signs and patterns of the preceding brands, or anything similar to the company names, trade names, trademarks, product or service names, domain names, patterns, logos, marks, signs, or special descriptions that third parties identify as Alibaba Cloud and/or its affiliates.
- 6. Please directly contact Alibaba Cloud for any errors of this document.

### **Document conventions**

| Style           | Description                                                                                                    | Example                                                                                                    |  |  |  |
|-----------------|----------------------------------------------------------------------------------------------------|----------------------------------------------------------------------------------------------------|--|--|--|
| <u>À</u> Danger | A danger notice indicates a situation<br>that will cause major system changes,<br>faults, physical injuries, and other<br>adverse results. | Danger:<br>Resetting will result in the loss of<br>user configuration data.                                          |  |  |  |
| O Warning       | A warning notice indicates a situation<br>that may cause major system changes,<br>faults, physical injuries, and other<br>adverse results. | Warning:<br>Restarting will cause business<br>interruption. About 10 minutes are<br>required to restart an instance. |  |  |  |
| C) Notice       | A caution notice indicates warning<br>information, supplementary<br>instructions, and other content that<br>the user must understand.      | Notice:<br>If the weight is set to 0, the server<br>no longer receives new requests.                                 |  |  |  |
| ? Note          | A note indicates supplemental<br>instructions, best practices, tips, and<br>other content.                                                 | Note:<br>You can use Ctrl + A to select all<br>files.                                                                |  |  |  |
| >               | Closing angle brackets are used to indicate a multi-level menu cascade.                                                                    | Click Settings> Network> Set network<br>type.                                                                        |  |  |  |
| Bold            | Bold formatting is used for buttons ,<br>menus, page names, and other UI<br>elements.                                                      | Click OK.                                                                                                    |  |  |  |
| Courier font    | Courier font is used for commands                                                                                                    | Run the cd /d C:/window command to enter the Windows system folder.                                                  |  |  |  |
| Italic          | Italic formatting is used for parameters and variables.                                                                                    | bae log listinstanceid<br>Instance_ID                                                                                |  |  |  |
| [] or [a b]     | This format is used for an optional value, where only one item can be selected.                                                            | ipconfig [-all -t]                                                                                                   |  |  |  |
| {} or {a b}     | This format is used for a required value, where only one item can be selected.                                                             | switch {active stand}                                                                                                |  |  |  |

### **Table of Contents**

| 1.Look for products     | 05         |
|-------------------------|------------|
| 2.Purchase a product    | <b>0</b> 6 |
| 3.Use products          | 07         |
| 3.1. Use image products | 07         |
| 3.2. Use SaaS products  | 07         |
| 4.Manage orders         | <b>0</b> 8 |

### **1.Look for products**

Alibaba Cloud Marketplace provides you with a wide range of products. You can view recommendations on the homepage or search for products to find the products that you need.

#### View recommendations on the homepage

The homepage of Alibaba Cloud Marketplace lists selected products, products on sale, and recommended products of each category. You can click a product to go to the product details page.

#### **Search for products**

You can use the search engine of Alibaba Cloud Marketplace to search for products.

Based on the keyword that you enter in the search box, the search engine provides recommended keywords for products and shops.

- Click a recommended keyword to view the search result.
- Ignore the recommended keywords but click **Search** to search for products based on the keyw ord that you enter. The search engine finds the products that match your keyword.

#### Query products by category

### 2.Purchase a product

To purchase a product, you must place an order on the product and pay for the order. After the payment, Alibaba Cloud Marketplace activates the product for you.

#### Procedure

- 1. Log on to Alibaba Cloud Marketplace.
- 2. Find the target product and go to the product details page. Specify the SKU and quantity to purchase.
- 3. Place an order.

#### What's next

After you purchase a product, Alibaba Cloud Marketplace activates the product for you.

You can log on to the Alibaba Cloud Marketplace console, go to the **My software subscription** page, and then check whether the product is activated.

## **3.Use products**

### 3.1. Use image products

After purchasing an image product, you can log on to the Alibaba Cloud Marketplace console to check the status and basic information about the image product. This topic describes how to use an image product in the Alibaba Cloud Marketplace console.

#### Procedure

- 1. Log on to the Alibaba Cloud Marketplace console.
- 2. In the left-side navigation pane, click My software subscription.
- 3. On the **My software subscription** page, find the purchased image product and verify that the status of the image product is **Using**.

| Product                                                                              | Type(Image) ∨ | Status(All) 🗸 |
|--------------------------------------------------------------------------------------|---------------|---------------|
| Add your notes 🖍                                                                     | Image         | Using         |
| Billing Method: Pay-as-you-go<br>Creation Time :2019-01-07<br>Business ID : The form |               |               |
| Image ID                                                                             |               |               |

4. Click Details in the Actions column to view the basic information about the image product.

For more information about how to use the image product, click User Guide in the Basic Infor mation section to view the user guide online or download it to the local computer.

### 3.2. Use SaaS products

After purchasing a software as a service (SaaS) product, you can log on to the Alibaba Cloud Marketplace console to use the SaaS product. This topic describes how to use an SaaS product in the Alibaba Cloud Marketplace console.

#### Procedure

- 1. Log on to the Alibaba Cloud Marketplace console.
- 2. In the left-side navigation pane, click My software subscription.
- 3. On the **My software subscription** page, find the purchased SaaS product and verify that the s tatus of the SaaS product is **Started**. You can click a link in the **Actions** column to perform the corresponding operation.

### 4.Manage orders

After you place an order in Alibaba Cloud Marketplace, you can view the order details and review the purchased product in the Alibaba Cloud Marketplace console.

#### **View order details**

- 1. Log on to the Alibaba Cloud Marketplace console.
- 2. In the left-side navigation pane, click My Orders.
- 3. On the My Orders page, click **Order Details** in the **Actions** column of an order to view the ord er details. The order details include the order ID, order creation time, order payment time, or der type, independent software vendor (ISV) information, and product information.

| Order ID | Product  | Contact                   | Order Time | Order Type 🗸 | Actions                     |
|----------|----------|---------------------------|------------|--------------|-----------------------------|
| 100.000  |          | A construction for<br>Fil | 2020-01-10 | New          | Order Details               |
|          |          |                           | 2020-01-03 | New          | Order Details   Reviewed    |
| 10000000 | Becklos? | 10.00                     | 2019-11-28 | New          | Order Details<br>Add Review |

#### **Review products**

- 1. Log on to the Alibaba Cloud Marketplace console.
- 2. In the left-side navigation pane, click My Orders.
- 3. On the My Orders page, click Waiting for review in the Actions column of a product.

| Order ID   | Product | Contact                                                                                                    | Order Time | Order Type 🗸 | Actions                     |
|------------|---------|----------------------------------------------------------------------------------------------------|------------|--------------|-----------------------------|
|            |         | A CONTRACTOR AND A CONTRACTOR AND A CONT | 2020-01-10 | New          | Order Details               |
|            |         | in the section of the sector is the sector of the sector is the sector of the sector is the sector is the sector i | 2020-01-03 | New          | Order Details   Reviewed    |
| 100000-000 | BRO-DR  | 21.12 m                                                                                                    | 2019-11-28 | New          | Order Details<br>Add Review |

4. On the Review page, rate the product and enter a comment.

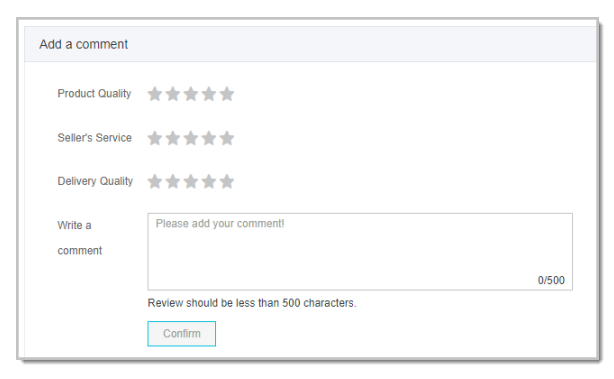

? Note After you use a product for a period of time, you can go to the My Orders page and click Add Review in the Actions column of the product to add a comment.